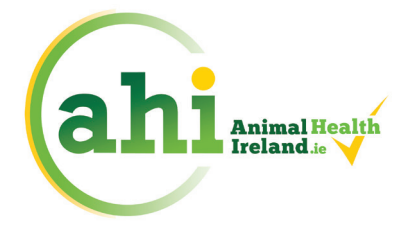

(MAL HEALTH I)

Contributing to a profitable and sustainable farming and agri-food sector through improved animal health

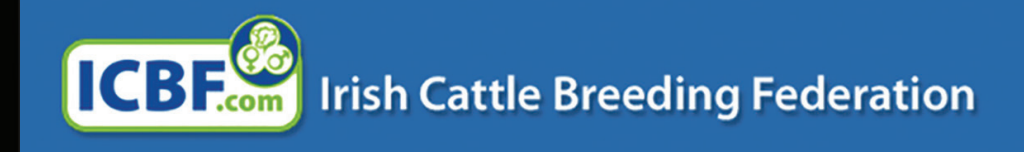

| Home                                | News                                          | Genetic Ev                      | aluations 👻         | HerdPlus -                                                                           | Services - | Publications - | About ICBF 👻                                                                 |  |  |  |  |  |
|-------------------------------------|-----------------------------------------------|---------------------------------|---------------------|--------------------------------------------------------------------------------------|------------|----------------|------------------------------------------------------------------------------|--|--|--|--|--|
| BVD QUERIES + LAB R                 | ESULTS LAB                                    | TURNAROUND - LA                 | B SEARCH 👻          |                                                                                      |            |                |                                                                              |  |  |  |  |  |
| Current herd<br>Most Recent Date    | status: N<br>of Qualific                      | legative Here                   | d Status            |                                                                                      |            |                |                                                                              |  |  |  |  |  |
| Herd Details                        |                                               |                                 |                     | Current Herd Status: None assigned                                                   |            |                |                                                                              |  |  |  |  |  |
| Herd:<br>Owner Name:<br>Address:    | IE0000<br>A. Fan<br>Addre:<br>Addre:<br>Count | 001<br>mer<br>ss 1<br>ss 2<br>y |                     | CATIVE 11<br>NEG (1) 2<br>VEG (2) 2<br>VEG (3) 1<br>VEG (4) 0<br>EMPTY 0<br>VVALID 0 | 18         | 7              | • View Lab Results By Batch<br>iew status/generate declar<br>generate declar |  |  |  |  |  |
| Mobile:<br>Date of joining programm | 00353<br>e 01-JA                              | 87123456<br>N-2013              | Status<br>NON<br>PC | OMP35 0<br>CNOWN 6<br>DSITIVE 0                                                      |            |                | Vie Reports                                                                  |  |  |  |  |  |
|                                     |                                               | 4                               |                     |                                                                                      |            |                |                                                                              |  |  |  |  |  |

WN27

NATIONAL BVD ERADICATION PROGRAMME Animal Health Ireland, 4-5 The Archways, Carrick-on-Shannon, Co. Leitrim, N41 WN27

Publications -

About ICBF -

Search ICBF.com

Q

Login at www.icbf.com P 01 ONLINE SERVICES LOGIN AT www.icbf.com. Your username is your herd number (e.g. A1234567). User name If you are a new user or have forgotten your password: Call 023-8820452 during office hours OR 1. Password Text the word PASS to 089 4577663. NOTE: Your mobile number needs to be 2 stored on our database OR 3. Email Support (query@icbf.com). Forgot your password? Access AHI portal 02 ICBE Irish Cattle Breeding Federation REPORTS -RECORD EVENTS - VIEW PROFILES -APPLICATIO SERVICES -ADMIN -Genomic Services Welcome to the ICBF Homepage Weight Recording You can access all your Herd Profiles and Reports from the drop down menus above. For any queries BTAP Beef Data & Genomics Programme The New Animal Search facility (under Applications Menu) will allow herd owners to search for female ERE Genelreland Select "SERVICES" A AHI Animal Health Select "AHI ANIMAL HEALTH" from the dropdown menu B

#### **STEP 03** Select "**BVD FREE**"

Home

News

Genetic Evaluations -

HerdPlus -

Services -

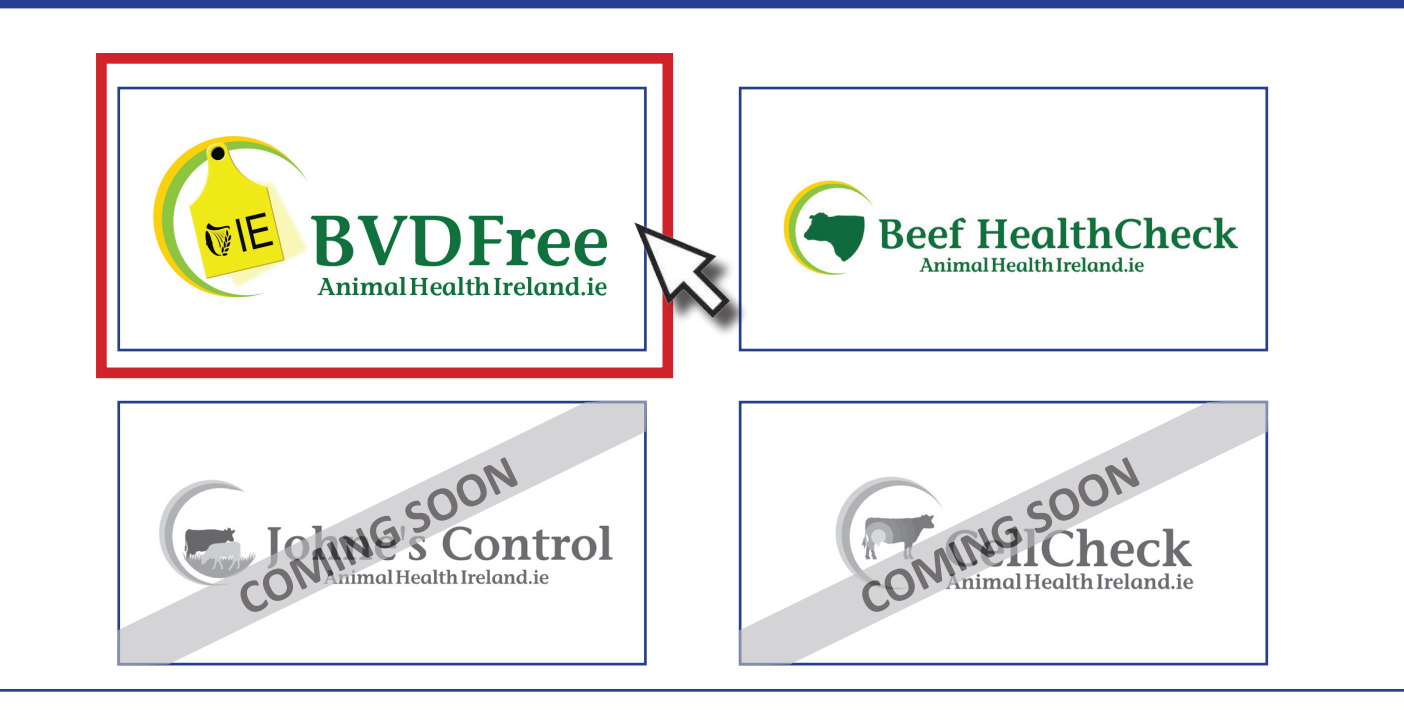

Search ICBF.com

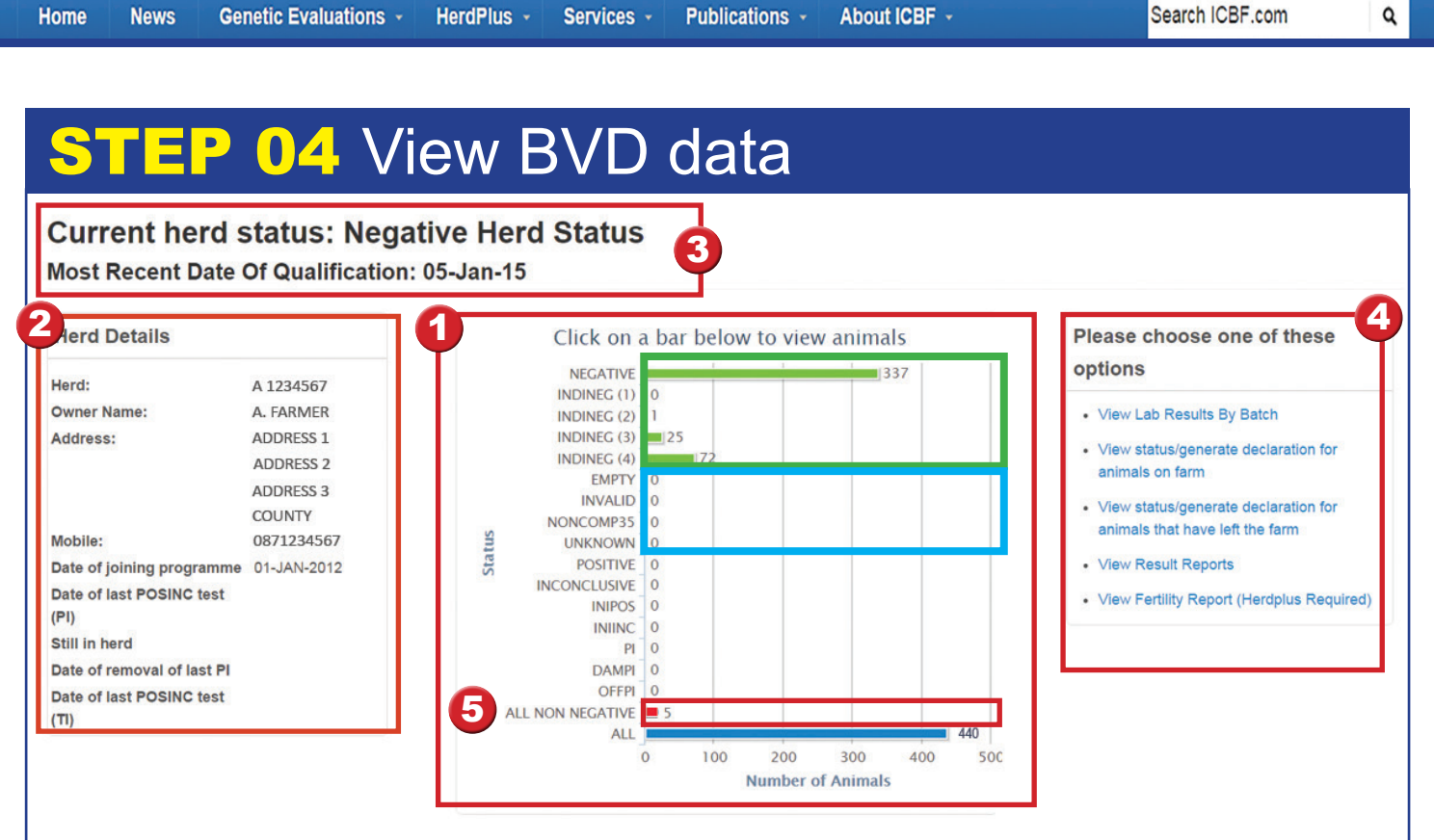

#### THE BVD DASHBOARD SHOWS:

1 The status of all animals currently in the herd. Ideally, all have either a NEG or an INDINEG status with zero animals listed as ALL NON NEGATIVE. Animals with the following statuses have no valid result: EMPTY, INVALID, NONCOMP35 or UNKNOWN. Animals with all other statuses have either given initial positive or inconclusive results, have been positive on retest (PI), are the mother of a calf with a current positive or inconclusive result (DAMPI) or the untested offspring (OFFPI) of a PI dam.

Details of most recent (if any) recent persistently infected (PI) or transiently infected (TI) animals. 2

If the herd has Negative Herd Status (NHS) and when this was awarded.

4 A series of other tools designed primarily to be used by your vet for any necessary investigations.

#### **IDENTIFYING ANIMALS FOR FURTHER ACTION**

5 Select "ALL NON NEGATIVE" to view a list of these animals and their current status (you may need to scroll down to see this list). Test any animals with EMPTY, INVALID, NONCOMP35, UNKNOWN or DAMPI statuses. Animals with other nonnegative statuses may require further testing to clarify their status; if known to be PI they should be removed as soon as possible.

| ing 1 to 6 of | 6 entr | ies         |   |                |           |                  |   |            |   |                |            | Show | filters Φ   | Exce | I PDF P |
|---------------|--------|-------------|---|----------------|-----------|------------------|---|------------|---|----------------|------------|------|-------------|------|---------|
| est Date      | -      | Sample Type | ٥ | Animal Number  | \$<br>Sex | \$<br>Birth Year | ٥ | Birth Date | ٥ | Dam            | \$<br>Test | \$   | Test Result | \$   | Status  |
|               |        | NOT TESTED  |   | IE123456712345 | F         | 2015             |   | 17-SEP-15  |   | IE123456752349 |            |      |             |      | UNKNOW  |
|               |        | NOT TESTED  |   | IE123456722346 | м         | 2015             |   | 24-SEP-15  |   | IE123456752350 |            |      |             |      | UNKNOW  |
|               |        | NOT TESTED  |   | IE123456732347 | F         | 2015             |   | 27-SEP-15  |   | IE123456752351 |            |      |             |      | UNKNOW  |
|               |        | NOT TESTED  |   | IE123456742348 | м         | 2015             |   | 28-SEP-15  |   | IE123456752352 |            |      |             |      | UNKNOW  |
|               |        | NOT TESTED  |   | IE123456712345 | F         | 2015             |   | 07-OCT-15  |   | IE123456752353 |            |      |             |      | UNKNOW  |
|               |        | NOT TESTED  |   | IE123456712345 | м         | 2015             |   | 07-OCT-15  |   | IE123456752354 |            |      |             |      | UNKNOW  |

For further information: See www.bvdfree.ie or contact the BVD Helpdesk on 076 1064590

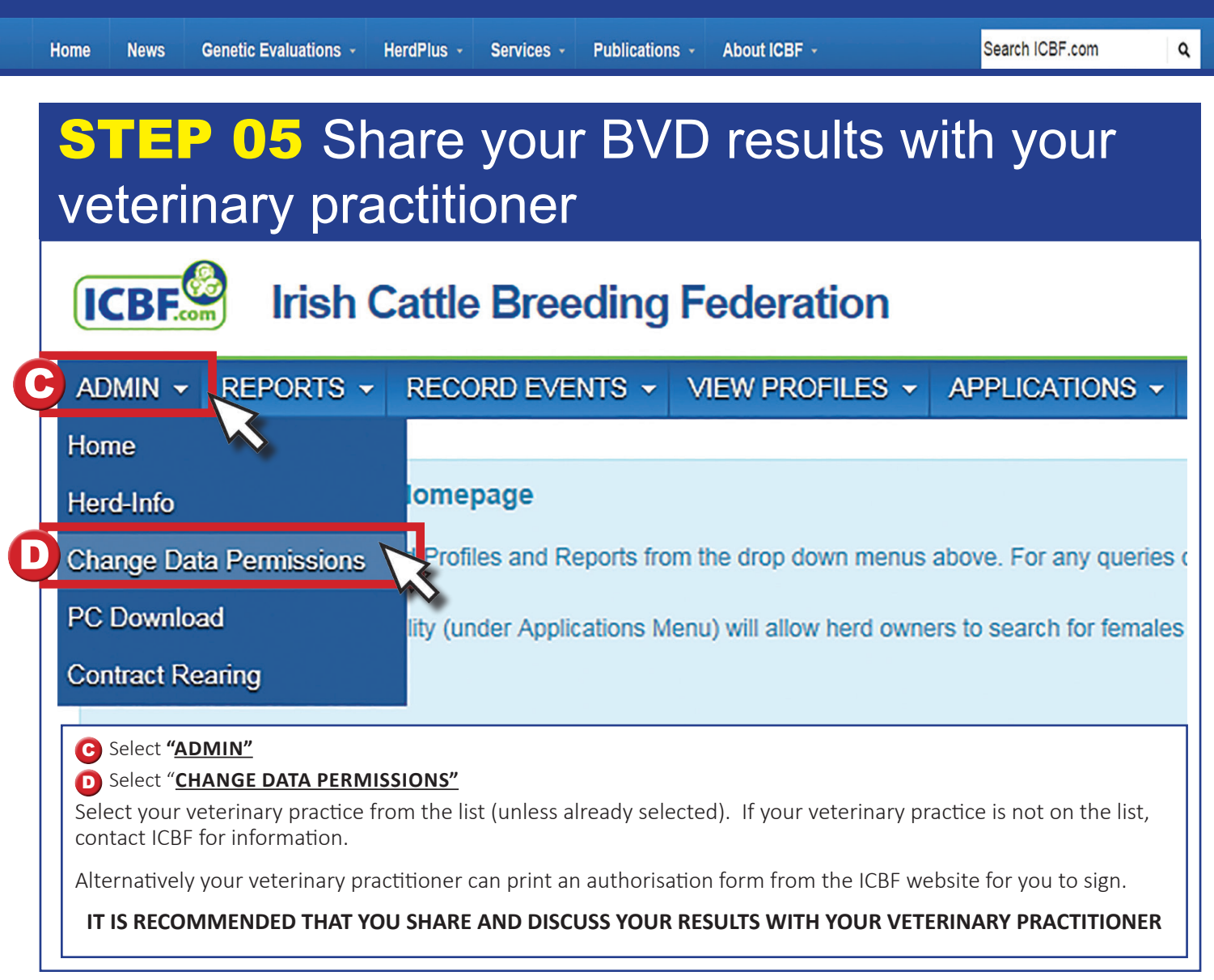